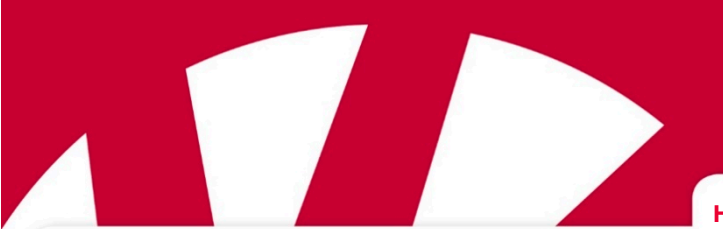

Hurtig start guide

# **Lightwriter SL50**

# Art.nr 1740200

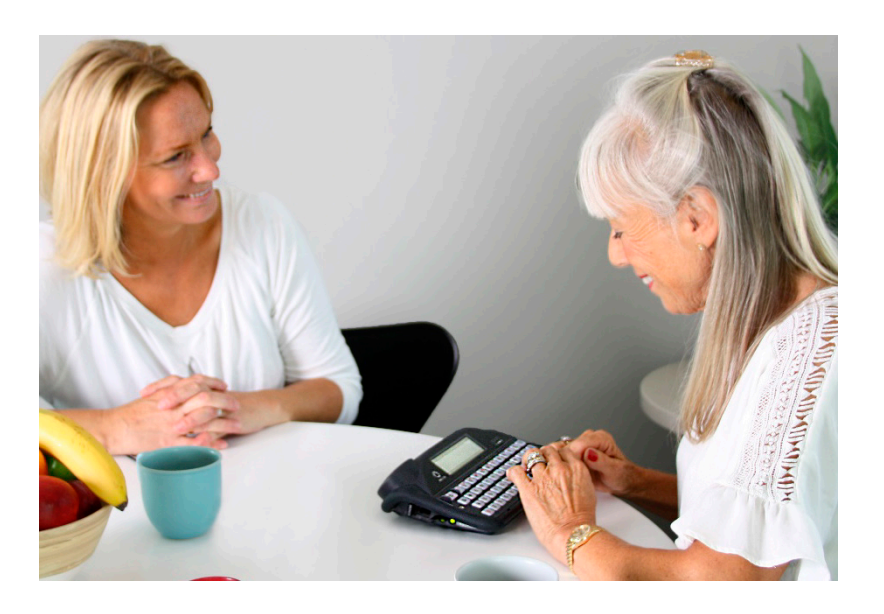

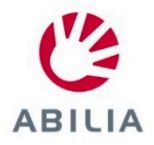

## VELKOMMEN TIL DIN LIGHTWRITER

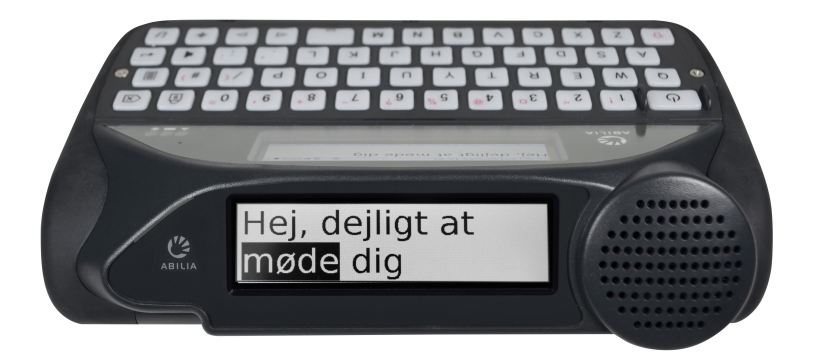

Lightwriter SL50 er en nem og hurtig måde at kommunikere på!

Din Lightwriter bliver evt. leveret med beskyttelsesfilm på vinduerne. Du bør fjerne disse, før du bruger din Lightwriter.

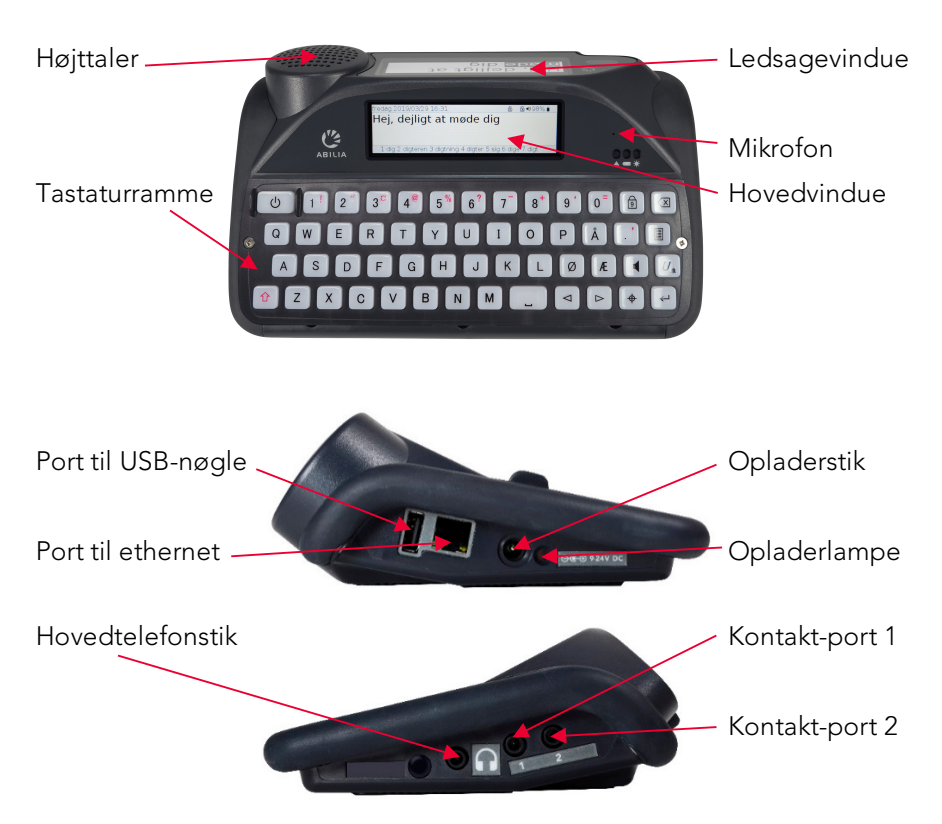

## HVAD ER DER I KASSEN?

Kontroller, at alt er til stede, når du åbner kassen.

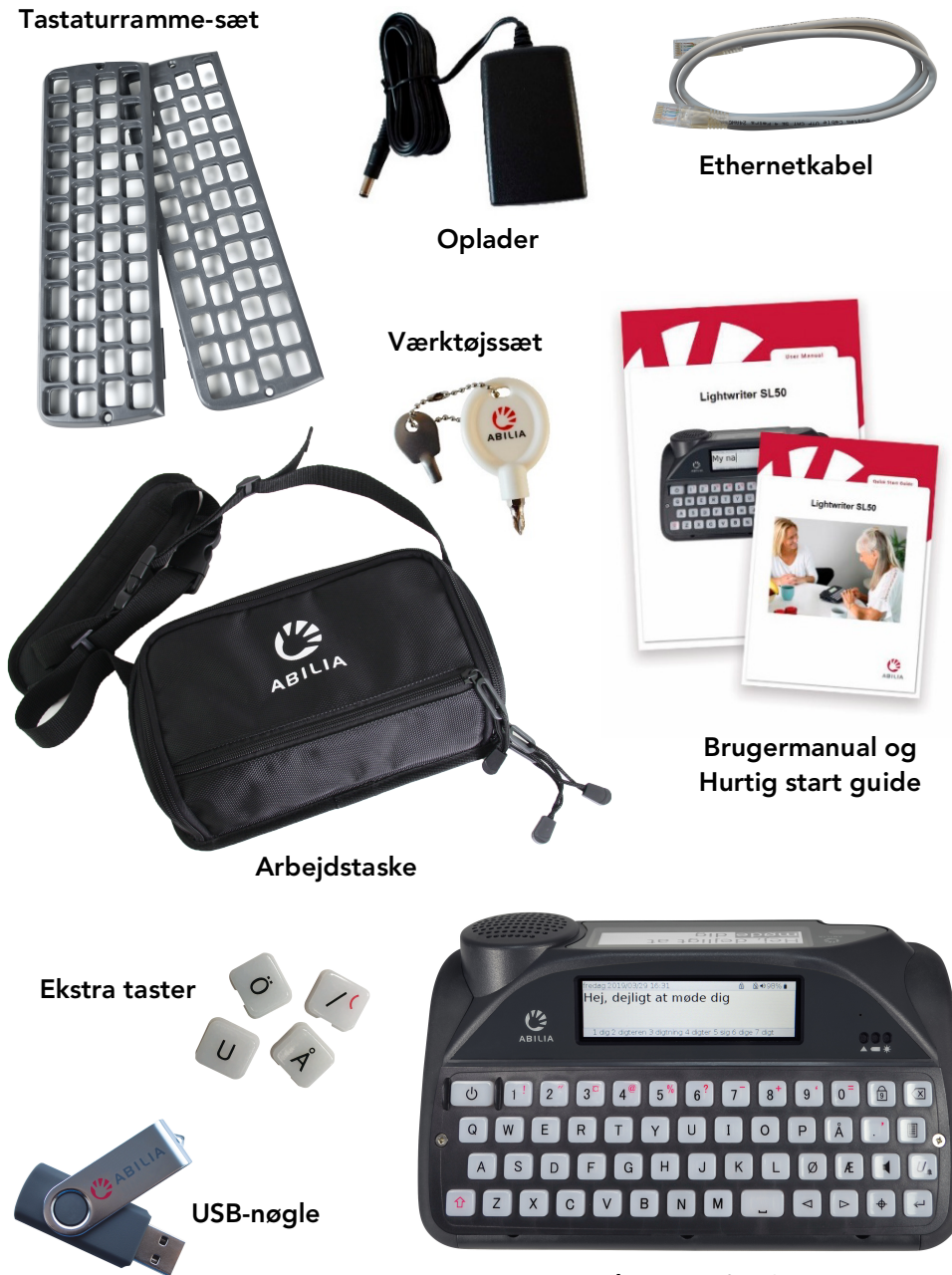

Lightwriter SL50

## OPLAD BATTERIET

Før du taget din Lightwriter i brug skal du sætte opladeren i opladerstikket på venstre side af Lightwriteren. Du kan bruge Lightwriteren, mens den lader op.

Du skal lade din Lightwriter blive siddende i opladeren i ca. **12 timer**, før batteriet er fuldt opladet. Herefter skal Lightwriteren oplades **regelmæssigt i 3-4 timer** for at få til en hel dags anvendelse. Det bedste tidspunkt hertil er natten over.

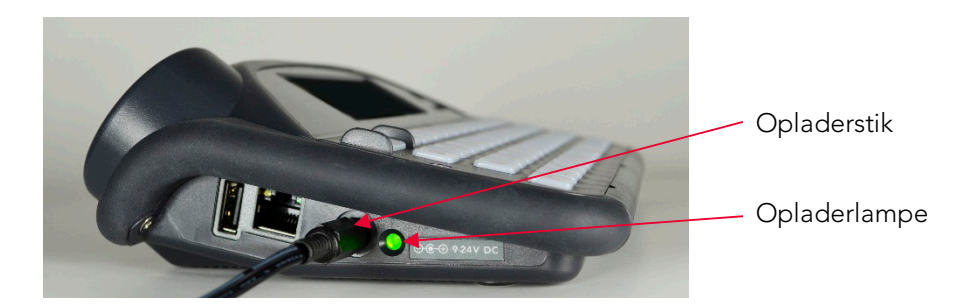

## TÆND FOR LIGHTWRITEREN

For at tænde din Lightwriter skal du trykke på **Strøm**-knappen

டு

Det tager et øjeblik, før din Lightwriter starter op.

Hvis du ikke bruger din Lightwriter eller trykker på en vilkårlig tast i en kort periode, slukker vinduet, og det går i **Slumretilstand**. Tryk på en vilkårlig tast for at vække den, så kan du fortsætte, hvor du slap.

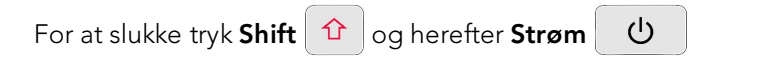

## BEGYND AT TALE

Når du tænder for din Lightwriter, vil du se Taleskærmbilledet.

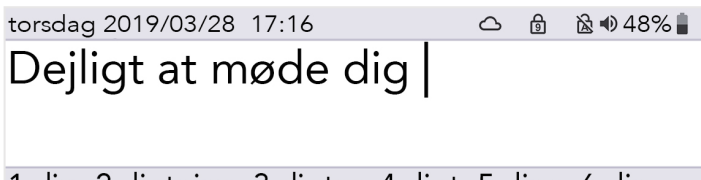

#### 1 dia 2 diatnina 3 diater 4 diat 5 dine 6 din

Dit Lightwriter-tastatur kan bruges på næsten samme måde som et almindeligt tastatur til at skrive ord og sætninger på. Det, du skriver, kommer frem på skærmen foran dig.

Tryk på **Enter**,  $\leftarrow$  så vil Lightwriteren udtale de ord, du har skrevet, samtidig med, at den viser dem på **Ledsagevinduet**.

Mens du skriver, vil du se en række tekstforslag under hovedskærmen. Tryk på den relevante **Taltast** for at bruge et tekstforslag. **Number Lock** skal være slået fra, for at dette virker.

Brug **Shift** 1 for at skrive et af de røde symboler på tasterne.

#### LÆR DIT TASTATUR AT KENDE

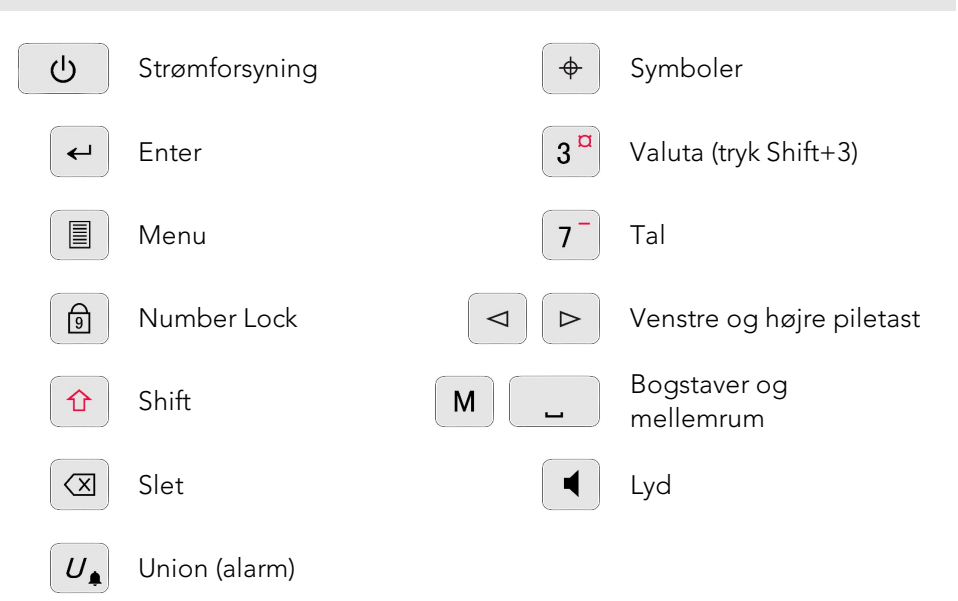

## OPSÆTNING AF DIN LIGHTWRITER

Med nogle få enkle indstillinger kan din Lightwriter konfigureres med dine personlige præferencer.

#### BRUG MENUERNE

For at få adgang til de daglige indstillinger i **Brugermenuen**, tryk på **Menu** 

| Hovedmenu<br>Indstillinger for lyd og<br>lydstyrke                                      | <mark>Lyd</mark><br>Vindue<br>System | Tip - Find<br>mulighederne for<br>den <b>Avancerede</b><br><b>menu</b> ved at trykke<br><b>Shift-Menu</b> . |
|-----------------------------------------------------------------------------------------|--------------------------------------|----------------------------------------------------------------------------------------------------|
| Brug <b>Venstre</b> og <b>højre piletast</b><br>                                        |                                      |                                                                                                    |
| Når du er inde i en vilkårlig menu, tryk <b>Enter</b> 🗲 for at vælge eller <b>Strøm</b> |                                      |                                                                                                    |
| b for at annullere.                                                                     |                                      |                                                                                                    |

#### GEM DINE BASISINDSTILLINGER

**Stemme** – Gå til **Shift-Menu** > **Stemme** > **Vælg stemme**. Her finder du et udvalg af mandlige og kvindelige stemmer at vælge imellem. Tryk **Enter** for at bekræfte dit valg.

**Lydstyrke for stemme** – Gå til **Menu** > **Lyd** > **Mikser** > **Lydstyrke for Stemme**. Vælg mellem lydstyrkeniveauerne 0-10, og tryk **Enter** for at bekræfte.

**Styrke for tastetryk** – Gå til **Menu** > **Lyd** > **Mikser** > **Tastetryk**. Vælg mellem styrkeniveauerne 0-10, og tryk **Enter** for at bekræfte.

**Dato og tid** – Datoen og tiden bør være automatisk indstillet til dig. Men hvis du har brug for at ændre dem, skal du gå til **Shift-Menu** > **Dato og tid** 

Scanningshastighed – Gå til Shift-Menu > Scanning > Scanningshastighed. Her kan du indstille den hastighed, som nøglerne scannes med.

Scanningslyd – Her kan du indstilled den lyd, der høres, når tasterne scannes. Shift-Menu > Scanning > Scan lyd.

Tip - Genvej til at rette Hovedlydstyrken ved at trykke på tasterne

| ]og (⊲ ) (⊳

## OPDATER DIT SOFTWARE

Det er vigtigt, at du holder dit Lightwriter-software opdateret, så det bliver ved med at køre problemfrit. Opdateringer kan indeholde vigtige fejlrettelser, sikkerhedsopgraderinger og forbedrede funktioner.

Du kan bruge en internetforbindelse til at opdatere dit software på ethvert tidspunkt. Du skal blot sætte et ethernetkabel i din Lightwriter og den anden ende i din router.

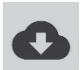

Et symbol med download fra en sky angiver, at du er ved at downloade nye opdateringer. Når du er færdig, vil skærmen bede dig om at genstarte. Så er din opdatering færdig.

## (KUN SCANNING) SÆT KONTAKTERNE I

For at starte scanningen skal du blot sætte to kontakter i Port 1 og 2.

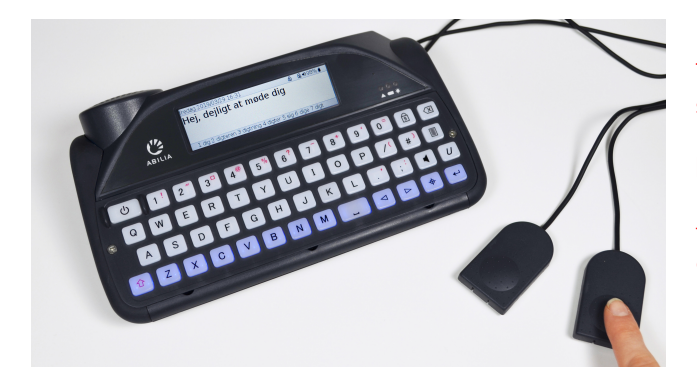

Tip - Du kan også scanne med én kontakt eller ved at bruge en hvilken som helst tast på tastaturet (flere oplysninger i Brugermanualen).

Tryk på **kontakten i Port 2** for at bevæge dig gennem de markerede rækker eller taster. Brug **kontakten i Port 1** for at vælge den markerede række, og igen for at vælge den markerede tast.

Tryk på en **vilkårlig tast** for at vende tilbage til almindeligt tastaturadgang.

## GENVEJE OG TIPS

| FRA                           | Tryk Shift 🕜 og herefter Strøm 🔱                                                                                                    |  |
|-------------------------------|----------------------------------------------------------------------------------------------------|--|
| TIL                           | Tryk på <b>Strøm ပြ</b>                                                                                                    |  |
| SLUMRETILSTAND                | Hold <b>Strøm-tasten (U)</b> nede i 2 sekunder. Du kan<br>trykke på <b>en vilkårlig tast</b> for at vække den igen.                                                       |  |
| VÆLG<br>MENUPUNKT             | Tryk Enter 🛩                                                                                                    |  |
| FORLAD MENU-<br>SKÆRMBILLEDET | Tryk på <b>Strøm </b>                                                                                                    |  |
| AFSLUT TEKST                  | Når du skriver tekst, vil <b>Strøm-tasten U</b> slette hele<br>linjen med tekst.                                                                                          |  |
| LYDSTYRKE                     | Tryk og hold Lydtasten kombineret med Venstre<br>og Højre piletast nede for at skrue op og<br>ned for lydstyrken.<br>torsdag 2019/03/2<br>Dejligt at r<br>1 dig 2 digtnin |  |
| DÆMPE                         | Tryk på <b>Lydtasten</b> for at dæmpe din Lightwriter,<br>også mens den taler. Tryk på <b>Lyd</b> igen for at<br>ophæve tilstanden.                                       |  |
| FREMTVING<br>GENSTART         | <b>Hold Strøm</b> nede i 10 sekunder – indtil vinduet slukker<br>og begynder at blinke igen.                                                                              |  |
| ALARM*                        | Tryk og hold <b>Union</b> $U_{\clubsuit}$ nede, indtil alarmen lyder.                                                                                                    |  |

\*Skal være aktiveret i Indstillinger.

Få mere at vide om din Lightwriter ved at læse Brugermanualen.

+46 8 594 694 00 | info@abilia.se | www.abilia.com

1740200\_SL50QuickGuide\_DK\_Rev4